## ΟΔΗΓΙΕΣ ΑΝΑΦΟΡΙΚΑ ΜΕ ΤΗΝ **ΕΚΔΟΣΗ** ΑΜ ΙΚΑ-**ΕΦΚΑ**

Προσαρμοσμένο με βάση τις οδηγίες που δίνονται από το Γραφείο Πρακτικής Άσκησης του ΑΠΘ

## Περιεχόμενα

- Έχω ΑΜ ΙΚΑ-ΕΦΚΑ, τι κάνω;
- Έχω ΑΜΚΑ αλλά δεν έχω ή δε γνωρίζω το ΑΜ
   ΙΚΑ-ΕΦΚΑ): Διαφάνειες 3- 6
- Για Αλλοδαπούς φοιτητές/τριες: έχω ΑΜΚΑ αλλά όχι ΑΜ ΙΚΑ-ΕΦΚΑ: Διαφάνειες 7-9
- Για Αλλοδαπούς φοιτητές/τριες: δεν έχω ΑΜΚΑ ούτε ΑΜ ΙΚΑ-ΕΦΚΑ: Διαφάνειες 10-12
- Εικόνες από τα Συστήματα προς βοήθεια:
   Διαφάνειες 14-24

## Έχω ΑΜ ΙΚΑ-ΕΦΚΑ, τι πρέπει να κάνω;

 Όσοι/ες φοιτητές/τριες διαθέτουν ήδη ΑΜ ΙΚΑ-ΕΦΚΑ και έχουν τη σχετική βεβαίωση ΔΕ χρειάζεται να κάνουν κάποιο από τα παρακάτω βήματα. Απλά θα καταθέσουν τη βεβαίωση μαζί με τα υπόλοιπα δικαιολογητικά.

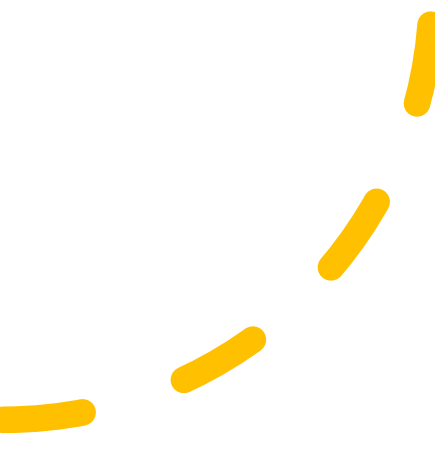

Έχω <u>ΑΜΚΑ</u> αλλά δεν έχω ή δε γνωρίζω το <u>ΑΜ</u> <u>ΙΚΑ-ΕΦΚΑ</u>, τι πρέπει να κάνω; Α' Περίπτωση: Διαθέτω ήδη κωδικούς taxisnet

- Βήμα 1: Έλεγχος εάν διαθέτετε ΑΜ ΙΚΑ-ΕΦΚΑ. Είσοδος στην ιστοσελίδα: <a href="https://www.efka.gov.gr/el">https://www.efka.gov.gr/el</a>
   Περισσότερα Βεβαίωση Απογραφής
   Σύνδεση με κωδικούς taxisnet
   Εκτύπωση της βεβαίωσης απογραφής σε pdf (Εικόνες 1 6). Στη βεβαίωση που εκτυπώνεται υπάρχει το πεδίο Αριθμός Συστήματος ΕΦΚΑ. Αυτός είναι ο ΑΜ ΙΚΑ ΕΦΚΑ.
- Βήμα 2: Εάν δεν εμφανίζεται ο αριθμός συστήματος ή δεν δίνει την επιλογή εκτύπωσης, θα πρέπει να κλείσετε ραντεβού στον ΕΦΚΑ (πρώην ΙΚΑ) για την έκδοση του ΑΜ ΙΚΑ - ΕΦΚΑ. Πριν κλείσετε ραντεβού θα πρέπει να επικοινωνήσετε με το Γραφείο Πρακτικής Άσκησης (<u>eltpractice@enl.auth.gr</u>) προκειμένου να σας χορηγηθεί η βεβαίωση Πρακτικής Άσκησης.

Α' Περίπτωση: Διαθέτω ήδη κωδικούς taxisnet **Βήμα 3**: Ραντεβού με ΕΦΚΑ (πρώην ΙΚΑ): θα πρέπει να κλείσετε ραντεβού στο ΙΚΑ-ΕΦΚΑ για την έκδοση του ΑΜ ΙΚΑ-ΕΦΚΑ. Το ραντεβού θα το κλείσετε μέσω της πλατφόρμας <u>https://www.efka.gov.gr/el</u> στο εικονίδιο «Ηλεκτρονικό Αίτημα Εξυπηρέτησης-Προγραμματισμός Ραντεβού» (Εικόνες 7-8) χρησιμοποιώντας τους κωδικούς taxisnet.

Για το ραντεβού θα πρέπει να έχετε μαζί σας:

- 1. Φωτοτυπία ταυτότητας
- Βεβαίωση Πρακτικής Άσκησης (τη ζητάτε από το Γραφείο Πρακτικής Άσκησης βλ. Βήμα 2)
- ΑΦΜ (εφόσον δεν αναγράφεται στη βεβαίωση),
   Πλήρη διεύθυνση , ΤΚ, τηλέφωνα επικοινωνίας

Έχω ΑΜΚΑ αλλά δεν έχω ή δε γνωρίζω το ΑΜ ΙΚΑ-ΕΦΚΑ): Β' Περίπτωση:Δε διαθέτω κωδικούς taxisnet

**Βήμα 1**: Έκδοση κωδικών taxisnet <u>https://www1.gsis.gr/registration/chooseRegistrationTy</u> <u>pe.htm</u> → αρχική εγγραφή → Φυσικό Πρόσωπο συμπλήρωση των στοιχείων (Εικόνες 9-11)

Βήμα 2: Μόλις λάβετε τους κωδικούς taxisnet μπορείτε να ελέγξετε εάν διαθέτετε ΑΜ ΙΚΑ-ΕΦΚΑ. Είσοδος στην ιστοσελίδα: <a href="https://www.efka.gov.gr/el">https://www.efka.gov.gr/el</a> Περισσότερα Βεβαίωση Απογραφής Σύνδεση με κωδικούς taxisnet
Εκτύπωση της βεβαίωσης απογραφής σε pdf (Εικόνες 1 - 6). Στη βεβαίωση που εκτυπώνεται υπάρχει το πεδίο Αριθμός Συστήματος ΕΦΚΑ. Αυτός είναι ο ΑΜ ΙΚΑ-ΕΦΚΑ.

#### Β' Περίπτωση: Δε διαθέτω κωδικούς taxisnet

**Βήμα 3**: Εάν δεν εμφανίζεται ο αριθμός συστήματος ή δεν δίνεται η επιλογή εκτύπωσης, θα πρέπει να κλείσετε ραντεβού στο ΕΦΚΑ (πρώην ΙΚΑ) για την έκδοση του ΑΜ ΙΚΑ. Πριν κλείσετε ραντεβού θα πρέπει να συμπληρώσετε τα στοιχεία σας στη Βεβαίωση για απογραφή στον ΕΦΚΑ και τη στέλνετε για υπογραφή στο <u>asougari@enl.auth.gr</u> προκειμένου να σας χορηγηθεί η βεβαίωση Πρακτικής Άσκησης.

**Βήμα 4**: Ραντεβού με ΕΦΚΑ (πρώην ΙΚΑ): θα πρέπει να κλείσετε ραντεβού στον ΕΦΚΑ (πρώην ΙΚΑ) για την έκδοση του ΑΜ ΙΚΑ-ΕΦΚΑ. Το ραντεβού θα το κλείσετε μέσω της πλατφόρμας <u>https://www.efka.gov.gr/el</u> στο εικονίδιο «Ηλεκτρονικό Αίτημα Εξυπηρέτησης-Προγραμματισμός Ραντεβού» (Εικόνες 7-8) χρησιμοποιώντας τους κωδικούς taxisnet. Για το ραντεβού θα πρέπει να έχετε μαζί σας:

- 1. Φωτοτυπία ταυτότητας
- Βεβαίωση Πρακτικής Άσκησης (Διαθέσιμη στο elearning, βλ. βήμα 3)
- ΑΦΜ (εφόσον δεν αναγράφεται στη βεβαίωση), Πλήρη διεύθυνση, ΤΚ, τηλέφωνα επικοινωνίας

Για αλλοδαπούς φοιτητές/τριες που έχουν <u>ΑΜΚΑ</u> αλλά ΟΧΙ ΑΜ ΙΚΑ-ΕΦΚΑ

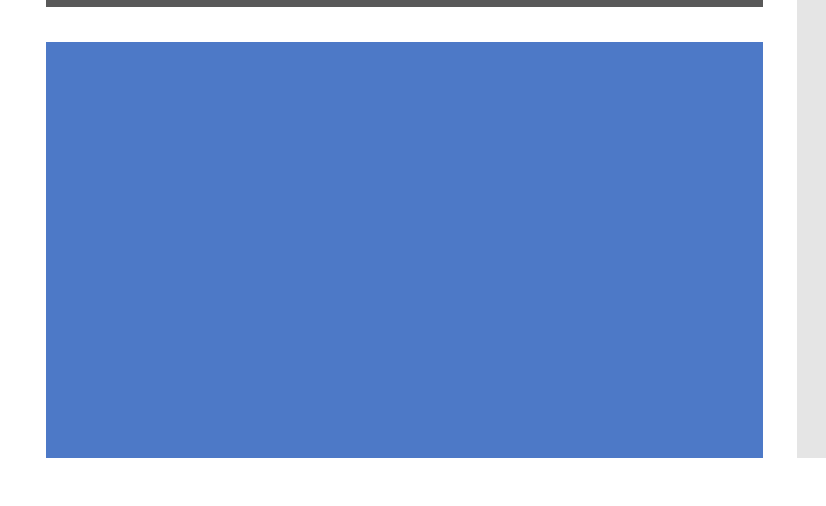

Α' Περίπτωση: Διαθέτω ήδη κωδικούς taxisnet

**Βήμα 1**: θα πρέπει να συμπληρώσετε τα στοιχεία σας στη Βεβαίωση για απογραφή στον ΕΦΚΑ (Διαθέσιμη στο elearning) και τη στέλνετε για υπογραφή στο <u>asougari@enl.auth.gr</u> προκειμένου να σας χορηγηθεί η βεβαίωση Πρακτικής Άσκησης.

**Βήμα 2**: Ραντεβού με ΕΦΚΑ (πρώην ΙΚΑ): Θα πρέπει να κλείσετε ραντεβού στο ΕΦΚΑ (πρώην ΙΚΑ) για την έκδοση του ΑΜ ΙΚΑ-ΕΦΚΑ. Το ραντεβού θα το κλείσετε μέσω της πλατφόρμας <u>https://www.efka.gov.gr/el</u> στο εικονίδιο «Ηλεκτρονικό Αίτημα Εξυπηρέτησης-Προγραμματισμός Ραντεβού» (Εικόνες 7-8) χρησιμοποιώντας τους κωδικούς taxisnet. Για το ραντεβού θα πρέπει να έχετε μαζί σας:

- 1. Φωτοτυπία ταυτότητας
- 2. Βεβαίωση Πρακτικής Άσκησης (βλ. Βήμα 1)
- ΑΦΜ (εφόσον δεν αναγράφεται στη βεβαίωση), Πλήρη διεύθυνση, ΤΚ, τηλέφωνα επικοινωνίας

Για αλλοδαπούς φοιτητές/τριες που έχουν ΑΜΚΑ αλλά όχι ΑΜ ΙΚΑ Β' Περίπτωση: Δε διαθέτω κωδικούς taxisnet

**Βήμα 1**: θα πρέπει να συμπληρώσετε τα στοιχεία σας στη Βεβαίωση για απογραφή στον ΕΦΚΑ (Διαθέσιμη στο elearning) και τη στέλνετε για υπογραφή στο <u>asougari@enl.auth.gr</u> προκειμένου να σας χορηγηθεί η βεβαίωση Πρακτικής Άσκησης.

Βήμα 2: Έκδοση κωδικών taxisnet <u>https://www1.gsis.gr/registration/chooseRegistrationType.htm</u> αρχική εγγραφή Φυσικό Πρόσωπο συμπλήρωση των στοιχείων (Εικόνες 9-11) Β' Περίπτωση: Δε διαθέτω κωδικούς taxisnet **Βήμα 3**: Ραντεβού με ΕΦΚΑ (πρώην ΙΚΑ): Θα πρέπει να κλείσετε ραντεβού στον ΕΦΚΑ (πρώην ΙΚΑ) για την έκδοση του ΑΜ ΙΚΑ-ΕΦΚΑ. Το ραντεβού θα το κλείσετε μέσω της πλατφόρμας <u>https://www.efka.gov.gr/el</u> στο εικονίδιο «Ηλεκτρονικό Αίτημα Εξυπηρέτησης-Προγραμματισμός Ραντεβού» (Εικόνες 7-8) χρησιμοποιώντας τους κωδικούς taxisnet. Για το ραντεβού θα πρέπει να έχετε μαζί σας:

- 1. Φωτοτυπία ταυτότητας
- 2. Βεβαίωση Πρακτικής Άσκησης (βλ. Βήμα 1)
- ΑΦΜ (εφόσον δεν αναγράφεται στη βεβαίωση),
   Πλήρη διεύθυνση, ΤΚ, τηλέφωνα επικοινωνίας

Για Αλλοδαπούς φοιτητές/τριες που δεν έχουν ΑΜΚΑ ούτε ΑΜΑ ΙΚΑ **Βήμα 1**: θα πρέπει να συμπληρώσετε τα στοιχεία σας στη Βεβαίωση για απογραφή στον ΕΦΚΑ (Διαθέσιμη στο elearning) και τη στέλνετε για υπογραφή στο <u>asougari@enl.auth.gr</u> προκειμένου να σας χορηγηθεί η βεβαίωση Πρακτικής Άσκησης.

- Βήμα 2: Ραντεβού με ΕΦΚΑ (πρώην ΙΚΑ): Θα πρέπει να κλείσετε ραντεβού στον ΕΦΚΑ (πρώην ΙΚΑ) για την έκδοση τόσο του ΑΜΚΑ όσο και του ΑΜ ΙΚΑ. Το κλείσιμο του ραντεβού θα πρέπει να γίνει τηλεφωνικά ή μέσω email στο Μητρώο του αρμόδιου υποκαταστήματος ΕΦΚΑ (πρώην ΙΚΑ) Για το ραντεβού θα πρέπει να έχετε μαζί σας:
- 1. Φωτοτυπία ταυτότητας
- 2. Βεβαίωση Πρακτικής Άσκησης (βλ. Βήμα 1)
- 3.ΑΦΜ (εφόσον δεν αναγράφεται στη βεβαίωση), Πλήρη δ/νση , ΤΚ, τηλέφωνα επικοινωνίας
- 4.Βεβαίωση εγγραφής Ευρωπαίου Πολίτη ή διαμονής στην Ελλάδα λόγω σπουδών από το Τμήμα Αλλοδαπών (επικοινωνήστε με το

αντιστοιχο τμημα

Σημειώνεται ότι οι αλλοδαποί φοιτητές/τριες που δεν έχουν ούτε ΑΜΚΑ ούτε ΑΜ ΙΚΑ - ΕΦΚΑ, θα πρέπει να έχουν προηγουμένως εξασφαλίσει την παραπάνω βεβαίωση από το Τμήμα Αλλοδαπών. Επειδή το Τμήμα αυτό λειτουργεί με ραντεβού, παρακαλούνται οι φοιτητές/τριες να φροντίσουν να κάνουν τη διαδικασία εγκαίρως.

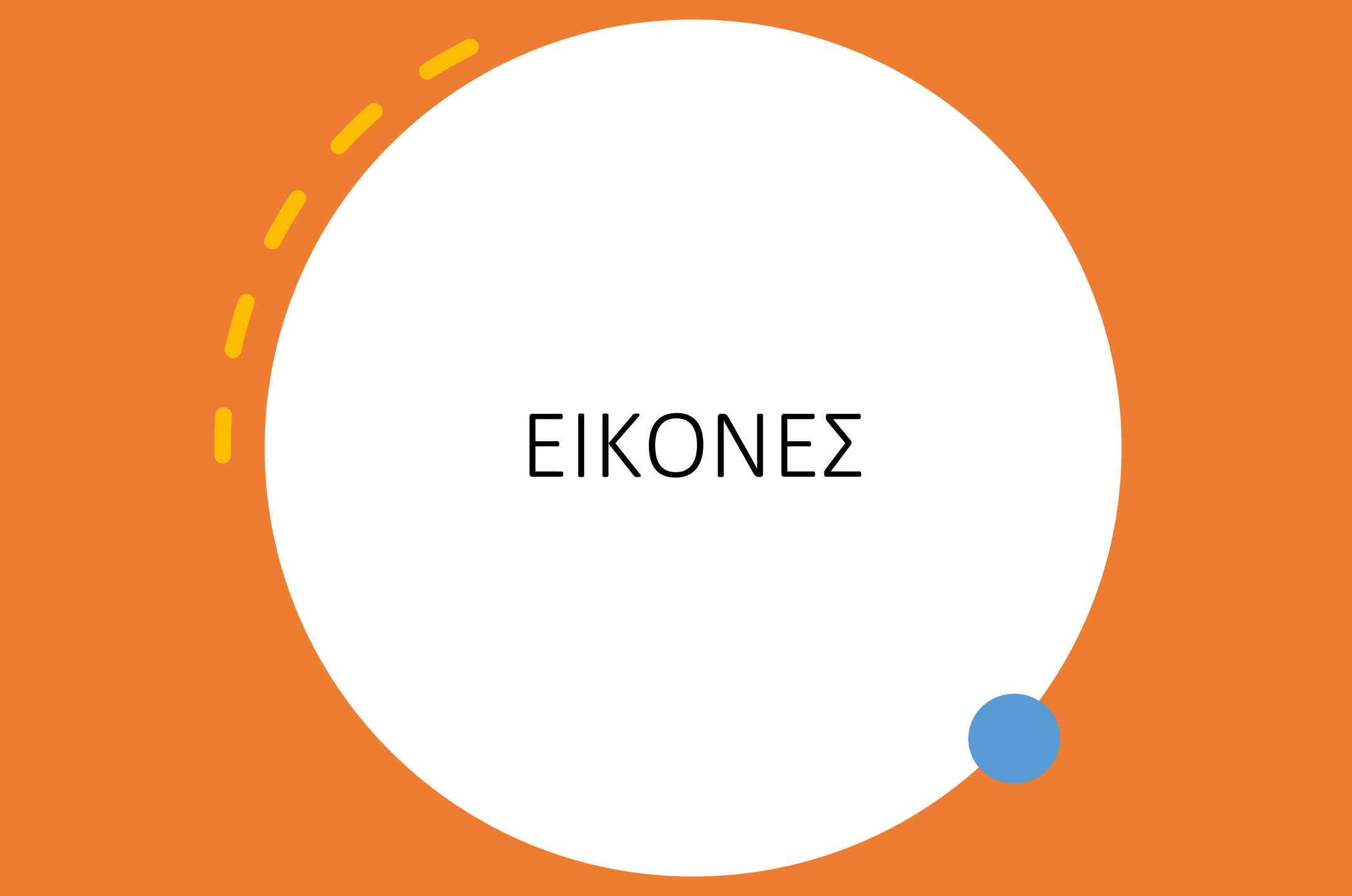

# Εικόνα 1: Σελίδα ΕΦΚΑ για βεβαίωση απογραφής

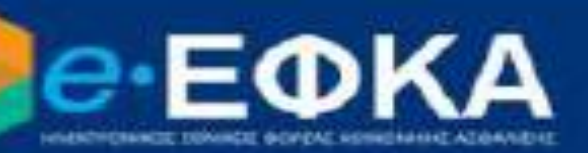

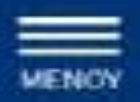

# Αυτοαπασχολούμενοι Αυτοαπασχολούμενοι Ελ. Επαγγελματίες Αυγότες Ηλεκτρονικό αίτεμα «ξεπειρέτησης / κλείσιμο ραντεβού Ελ. Επαγγελματίες Ελ. Επαγγελματίες

Χορήγηση Ασφαλιστικής Ικανότητας έμμεσου μέλους

Ηλεκτρονική Αίτηση Επιδόματος Ασθένειας

Ηλεκτρονική Υπηρεσία Πληρωμής Εξόδων Κηδείας

Βεβαίωση προϋπηρεσίας

Έκδοση Ευρωπαϊκής Κάρτας Ασφάλειας Ασθενείας

Ατομικός Λογαριασμός Ασφάλισης

Αποδειστικό δαφαλιστικός Ενημερότητας

Βεβαίωση Απογραφής

Arophistremotoren

Αιτήσεις Κατασκηνώσεων 2021

Ηλεκτρονικές Υπηρεσίες Κέντρου Είσπραξης Ασφαλιστικών Οφειλών (Κ.Ε.Α.Ο.)

Ηλεκτρονικές Υπηρεσίες Κέντρου Πιστοποίηση Αναπηρίας (ΚΕ.Π.Α.)

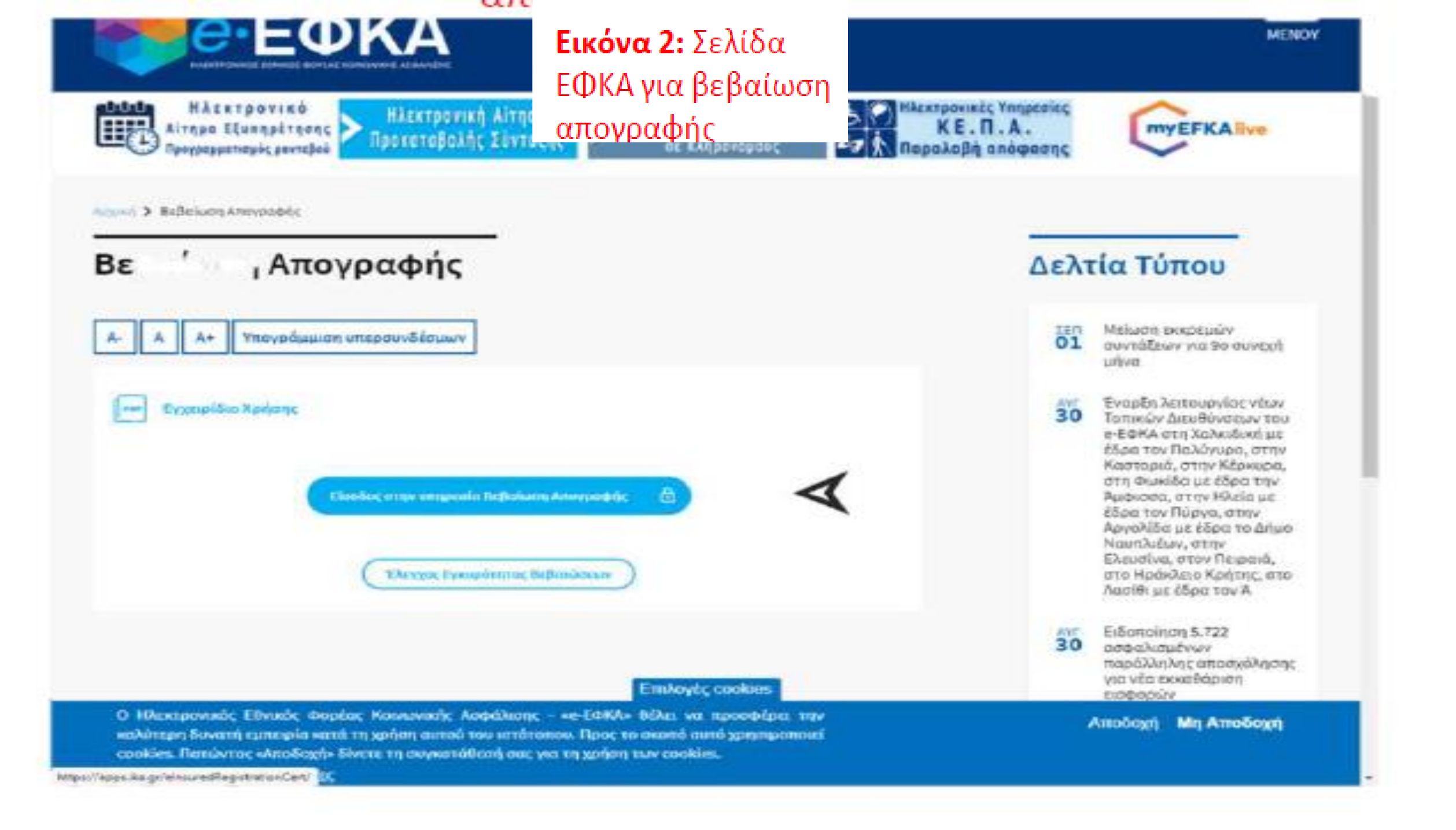

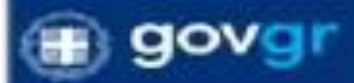

### **Εικόνα 3:** Σελίδα ΕΦΚΑ για βεβαίωση απογραφής

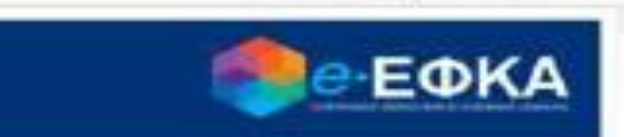

|               | <b>D</b>           | EUVÉXEIO OTO TAXISNET |  |
|---------------|--------------------|-----------------------|--|
| Σύνδεση με ι  | ασδικούς Ε.Φ.Κ.Α./ | /κ.ε.л.о.             |  |
| Казбинос Хрир | 045                |                       |  |
|               |                    |                       |  |
| Συνθημετικά   |                    |                       |  |
|               |                    |                       |  |
|               |                    | Eigobog               |  |
|               |                    |                       |  |

Γραμμή Εξυπηρέτησης ο-ΕΦΚΑ

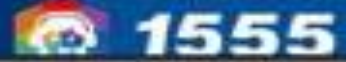

**Εικόνα 4:** Σελίδα ΕΦΚΑ για βεβαίωση απογραφής

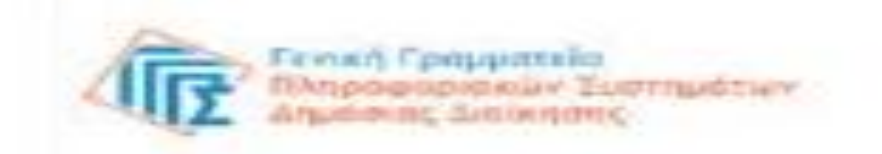

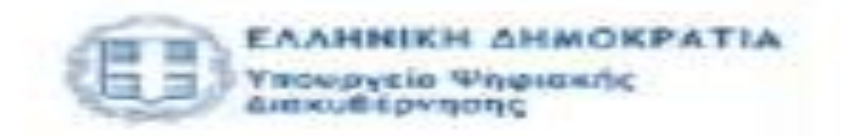

#### Αυθεντικοποίηση Χρήστη

### Σύνδεση

Παρακαλώ εισάγετε τους κωδικούς σας στο TaxisNet για να συνδεθείτε.

| Kuskinder |           |  |
|-----------|-----------|--|
| RUDDINOS. |           |  |
|           |           |  |
|           | 2.0w0.com |  |
|           |           |  |

**Εικόνα 5:** Σελίδα ΕΦΚΑ για βεβαίωση απογραφής

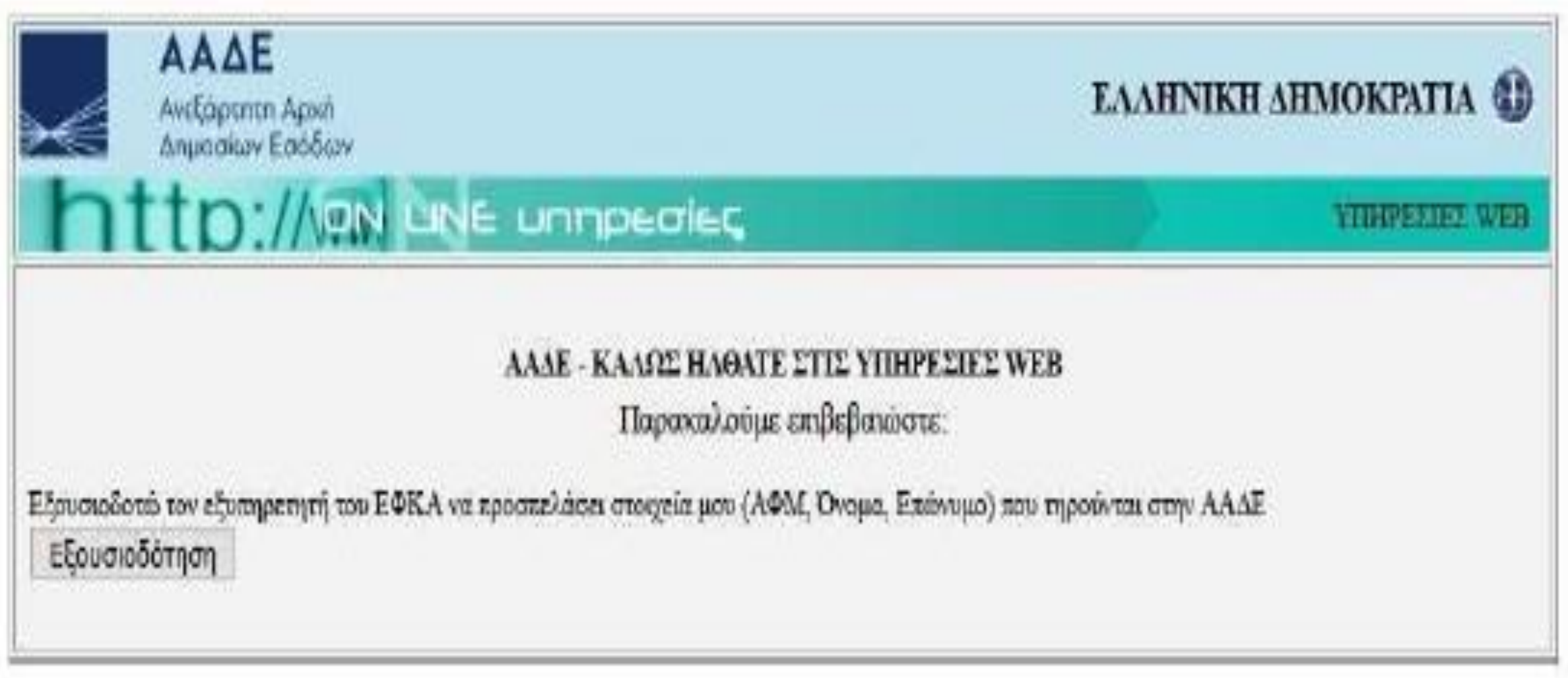

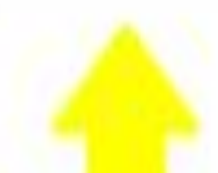

#### **Εικόνα 6:** Σελίδα ΕΦΚΑ για βεβαίωση απογραφής

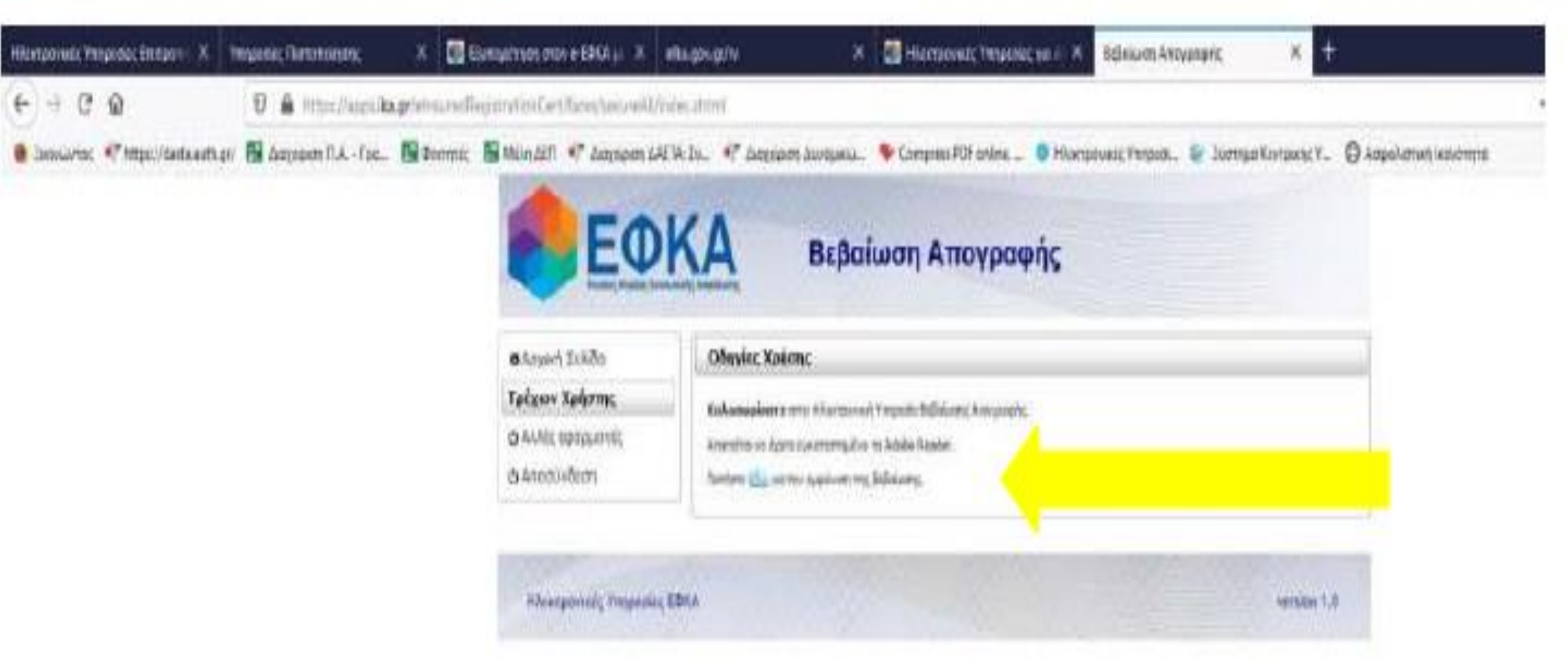

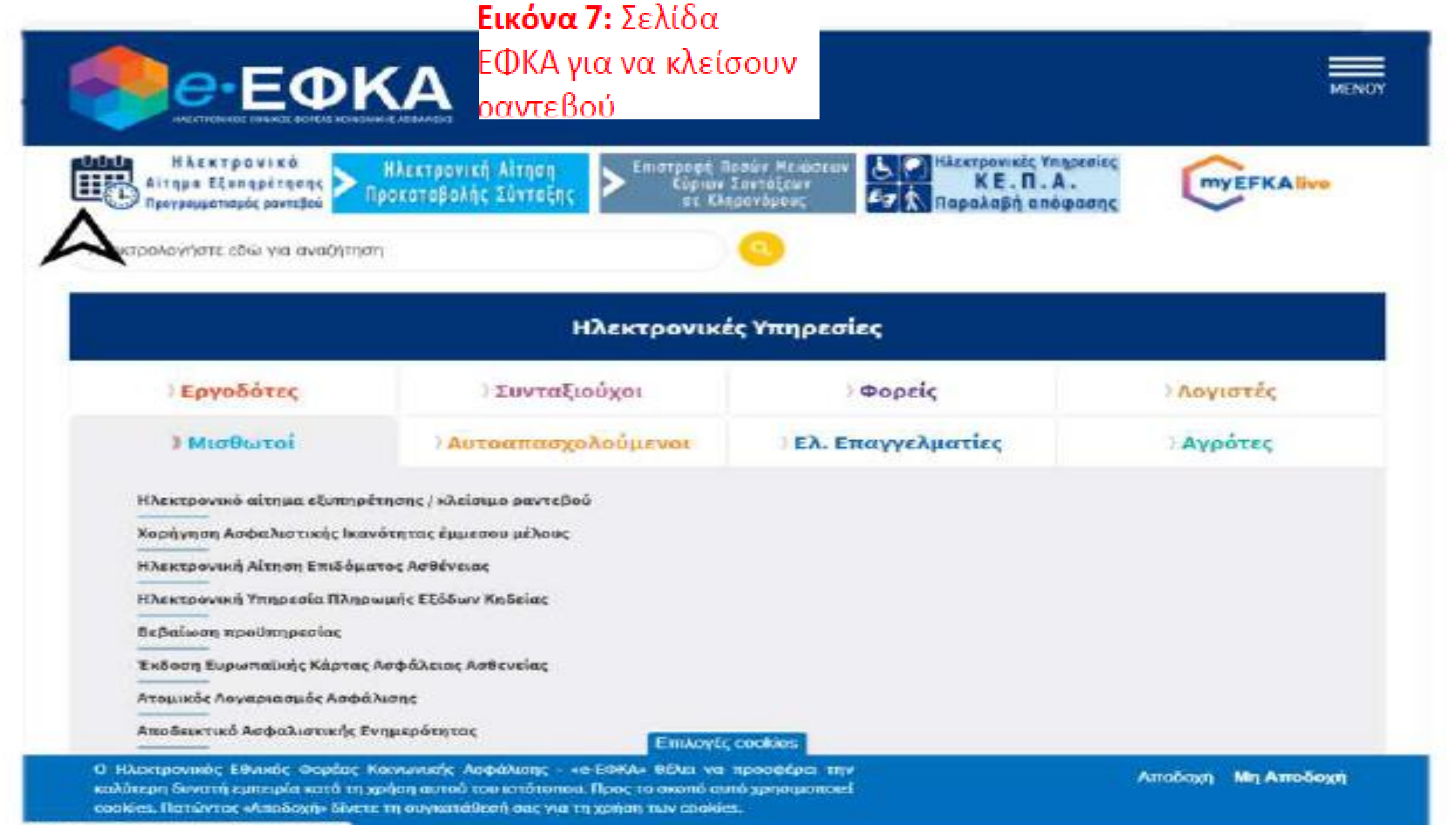

https://www.sfka.gov.golal/e-spftka-menoyme-spiti

#### **Εικόνα 8:** Σελίδα ΕΦΚΑ για να κλείσουν ραντεβού

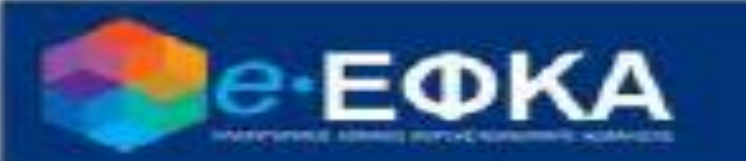

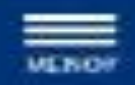

#### C Noteeniria

Eoc emissionouse introductives are too plants origination and heads and submitted and the heads of Covid-19 tric Transfe Taxatesiae Robertsie, Robertsike from a constitution of 1 and forware unders to Extern a situe moortanice new Augiferration we manomatic tric Stadence works, a stimulation me codetRoadows vietna area and too subaparal powerfield, so to analy createsistent employer if phentaneousle a robine; so only try methodows emission are be availabled, eddow for situe down's operation of the methodows emission and the providence of the set of the set of the forward operation of the methodows emission and the set of the set of the set of the down's operation of the methodows in the set of the set of the set of the set of the down's operation of the set of the set of the set of the set of the set of the set of the down's operation of the set of the set of the set of the set of the down's operation of the set of the set of the set of the set of the down's operation of the set of the set of the set of the set of the down's operation of the set of the set of the set of the set of the down's operation of the set of the set of the set of the down's operation of the set of the set of the down's operation of the set of the set of the down's operation of the set of the set of the down's operation of the set of the down's operation of the set of the down is the set of the set of the down is the set of the down is the set of the down is the set of the down is the set of the down is the set of the down is the set of the down is the set of the down is the set of the down is the set of the down is the down is the down i

Ο πονεβλασσόμενος δύναται να ελείσει πλεκτρονικά μειπεβιού μέρω της σειτούς πλατφόμμος μόνο πο Ουνοριματίος επιτερικές απήμετος θάντε είναι είω για να δείτε τις καταγορίας!

File triv elsimpletism) out, anophits vo vitableActo enev ilsis maista-épus elevitorived to obrazó mich te ortolo de recoverges otrav epublice pevédes, e otrale de to biektrepesales est de cos prepaciales. Epocen anostrado va enortoblete biecelorytical outó de ses éntredeux pour too empli des provides to entrale des clima enortoblete biecelorial responde des entre unaperios de labore empli vo povitabio de dos clima entrales va entratés in podevoj responde des entre unaperios de labore empli vo povitabio de dos clima entrales va especies.

Σος γνωρίζουρε ότι σε κάθε περίπτωση, με την υποβολή του κλοντρονικού αντήμετας, ο οσφαλιερίνος κατοχρούνεται ως τρος τις προθοπμές, οι σποίος οφορούν υποκούψποτε πρόξε και ενέρνειε ενώπον του Φορός.

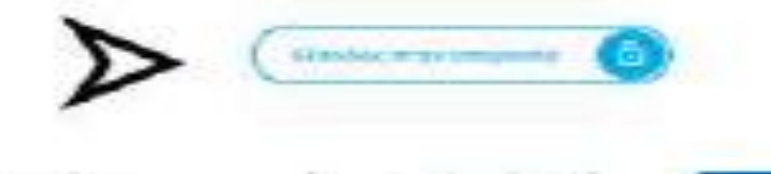

Καιδίαρού, «Τεν Νέρκυρα, «Τη Φωκόδε με όδρα την Χωφνασιά, στην Ηλείο με όδρα τον Πόμμια, στην Αργαλίδο με έδρε το σκίμια Ηταιτολούν, στην Ελονείνα, στον Πεμοκό, στο Ηράκλατο Καδητίς, στο Αρχ.Εί με όδρα τον Ά

Ειδοποίηση 5.722
 οσφαλεταζινών
 πατάθλειδη το σπιστολληστις
 για κία εκκαθάρχη το το
 εισφαρών

 Δισγκινισμός για τημ
 μακροφρόνια εκμίσθωση (και 30 έττι με διεσόμμα παράτασης για το ακόμπ ότης) με στανδιατικό τρόγραμμο ανιβάθμισης του ακτήτου του «-ΕρίζΑ, και τος αδού χαλα

23 Englandigide vid Style
 23 Engladiskog purtate/bolic
 24 Elbick still brig ediale
 25 Elbick still brig ediale
 25 Elbick still brig ediale

\*\*\*\*\*\*\*\*

#### Εικόνα 9: Έκδοση κωδικών taxisnet

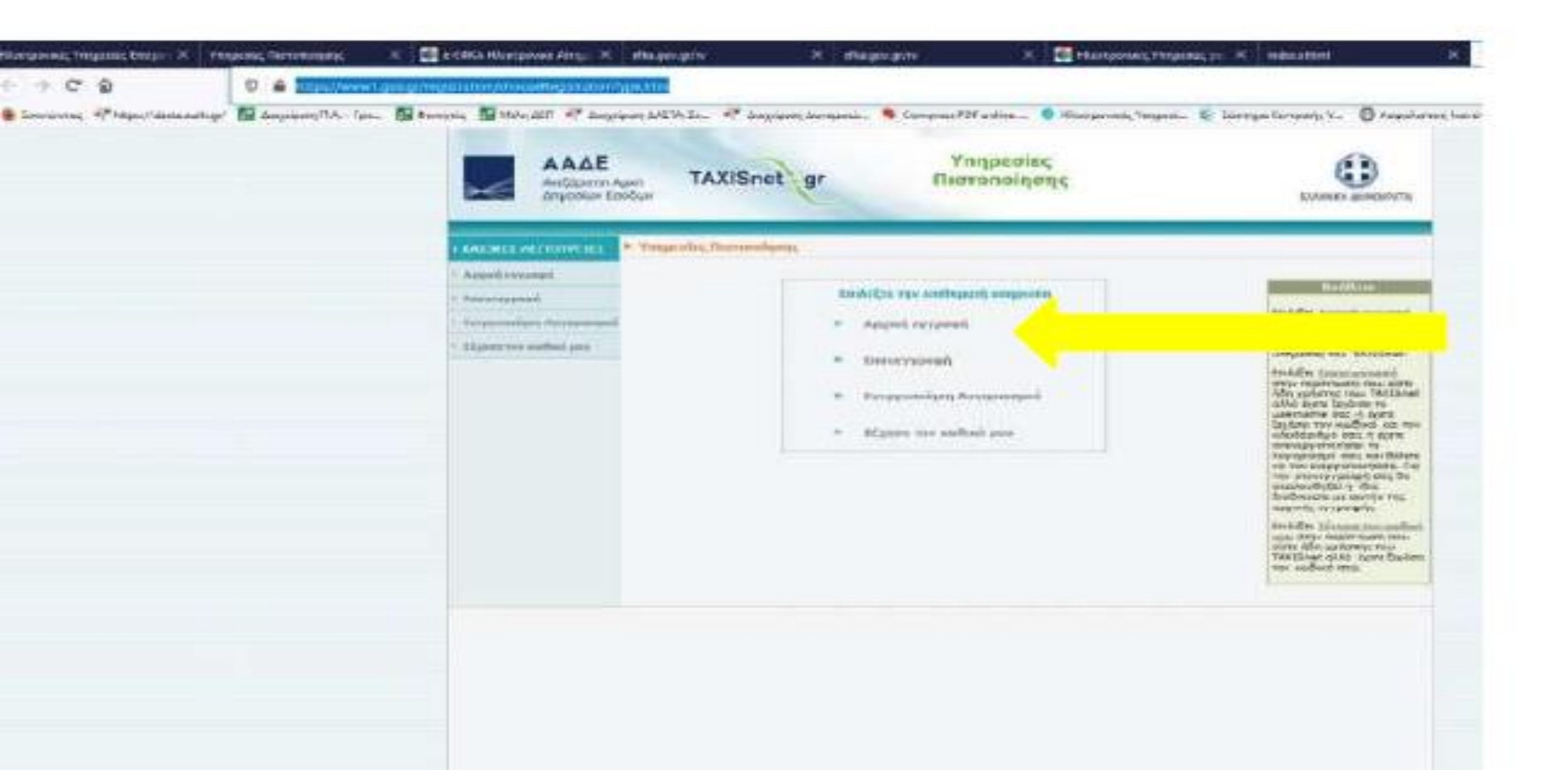

#### Εικόνα 10: Έκδοση etett Hornovet Ann X etate κωδικών taxisnet TRIADURE FARTOTOMONE, Hadd Withold Link K Index anten TOTIONYC \*\* 回 位 a https://www.figia.pr//wpitiation/wpictution-Apacheni Apachenitays e04707008-0241-7140-015-58002200016-039180708-0071-8800-2501-F130-5671-8800-2501-F130-5671-8800-2501-5671-8800-2501-5671-8800-2501-5671-8800-2501-5 naver FLA - Fan . 📓 Bernnic 📓 Méle (187 📲 Angeler AATTA-Té., 🦃 Angeler Moveman). 🥵 Compres PDF exiline ... 🔒 Harconnels, Yrmani. 🐲 Torman Kordonic V... 🕃 Angeler was knowing th Ynnpeoice AAAE TAXISnet gr Πιστοποίησης Aveldomm Apvil Anutation Emblore TANKSDI ALMONTUTIC \* Farrent ( Rim 1 mi 23 NAMES AND ADDRESS. Arpail sysmeth Brog Passi TrakErs sine sportions Renormation of the the same of the local division of the local division of the local Totayyoolises Advancement Burndi tradenato Marrie ter cudici pict Longspie est TANDAL Report optimies: Er Alfre Brand spinson ITTER FRAMEWORK PHAN induces of conserve us, visuale noticease and unqueries new TARISent.

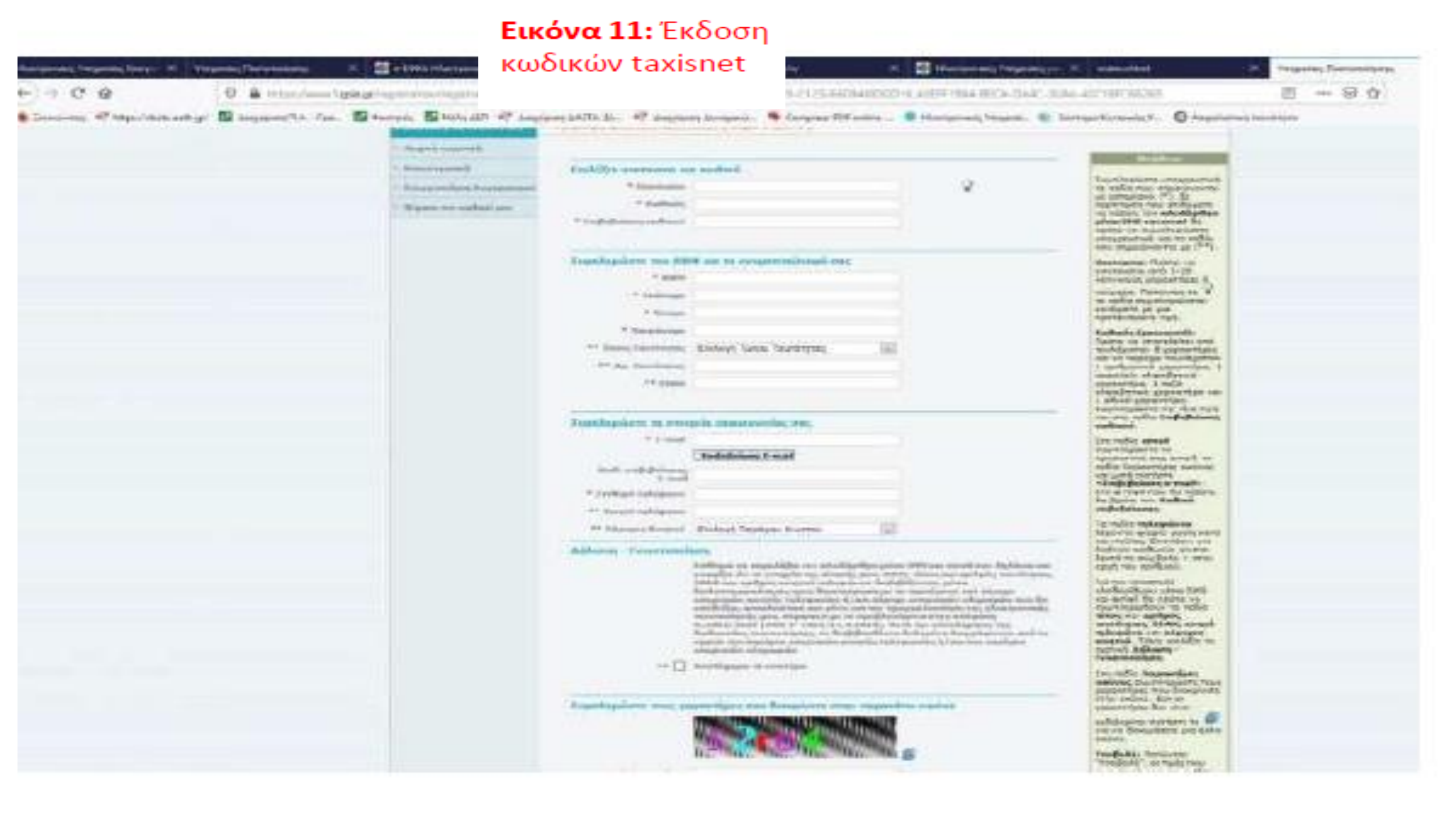